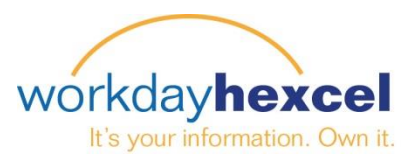

## **Tip Sheet:** Manager Direct Access – Managing My Delegations

As a Manager, in Workday you can request a change to delegate Workday Inbox tasks / approvals during the period you are on vacation or an extended leave.

From the **My Team Management** worklet, you can select **My Delegations** from the **View** menu.

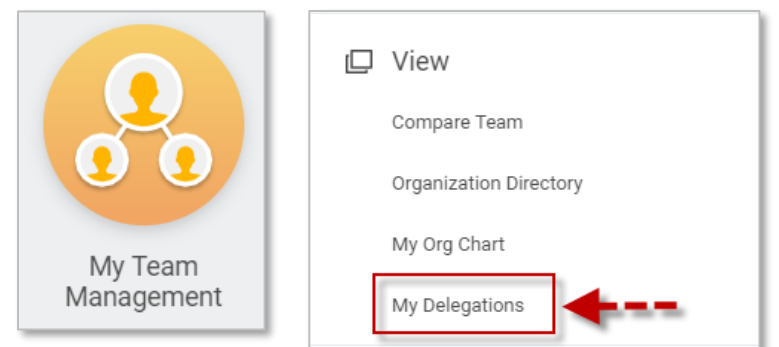

From the **My Delegations** screen, select **Manage Delegations**.

| My Delegations             |                          |                    |                 |
|----------------------------|--------------------------|--------------------|-----------------|
| For Director, Dan (703073) |                          |                    |                 |
| Current Delegations        | Current Task Delegations | Delegation History | Delegated Tasks |
| 0 items                    |                          |                    |                 |
| Begin Date                 |                          |                    |                 |
| Manage Delegations         | <b></b>                  |                    |                 |

Select a **Begin Date** and an **End Date** for the delegation request. You can type in a name to the **Delegate** field or select a Peer, Superior or Subordinate from the available lists. The **Start On My Behalf** field should remain blank

| New Delegation 1 item |                |          |                |                    |  |  |  |
|-----------------------|----------------|----------|----------------|--------------------|--|--|--|
| (+)                   | *Begin Date    | End Date | *Delegate      | Start On My Behalf |  |  |  |
| Θ                     | MM / DD / YYYY |          | search 📃       |                    |  |  |  |
|                       |                |          | Peers >        |                    |  |  |  |
|                       |                |          | Superiors >    |                    |  |  |  |
|                       |                |          | Subordinates > |                    |  |  |  |
|                       |                |          |                |                    |  |  |  |

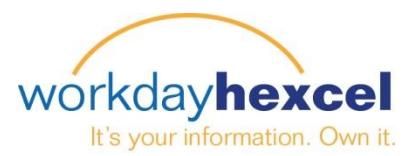

For Inbox Tasks you can have a delegate handle all tasks/approvals or can select specific ones (see list below)

If you would still like to retain access to the tasks in your inbox you can select the check box.

The **Delegation Rule** field should remain blank. Your local HR Partner will determine if a rule should be added based on your selections.

Select **Submit** and your request will route to your local HR Partner for approval

| Do Inbox Tasks On My Behalf                                                                             |  |  |  |  |  |  |
|----------------------------------------------------------------------------------------------------|--|--|--|--|--|--|
| <ul> <li>For all Business Processes</li> <li>For Business Process</li> <li>None of the above</li> </ul> |  |  |  |  |  |  |
| Retain Access to Delegated Tasks in Inbox                                                               |  |  |  |  |  |  |
| Delegation Rule                                                                                         |  |  |  |  |  |  |

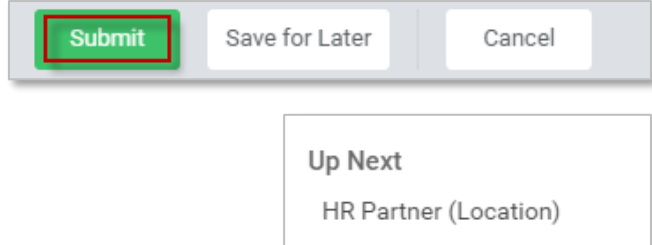

Approval by HR Partner (Location)

## Manager Hexcel Business Processes Approvals allowed for delegation

- Request Time off
- Correct Time off
- Request Compensation Change
- Request One-Time Payment
- Job Requisition
- Change Job

*Important Note:* Requesting Delegation is not currently available through the Workday Mobile App. You will need to go to the Hexcel Workday website to access this task on your mobile device.